# 消防安全設備檢修線上申報要領 (管理權人自行申報)

- 適用人員:現任管理權人
- •所需資料:e政府帳號申請、自然人憑證
- 註1:註冊完e政府帳號後,還需至其GSP會員中心執行其①個人資料維護②憑證綁定
- 註2:僅允許場所現任管理權人本人登入申報,若無法確定是否為現任管理權人,請再 詢問各縣市業務承辦人員
- 註3: 初次註冊人員登入申辦系統後,可於"權限申請按鈕" 線上申請作業權限

## 消防安全設備檢修線上申報要領(管理權人自行申報)

#### 註冊完E政府帳號後,需再執行個人資料維護及憑證綁定作業

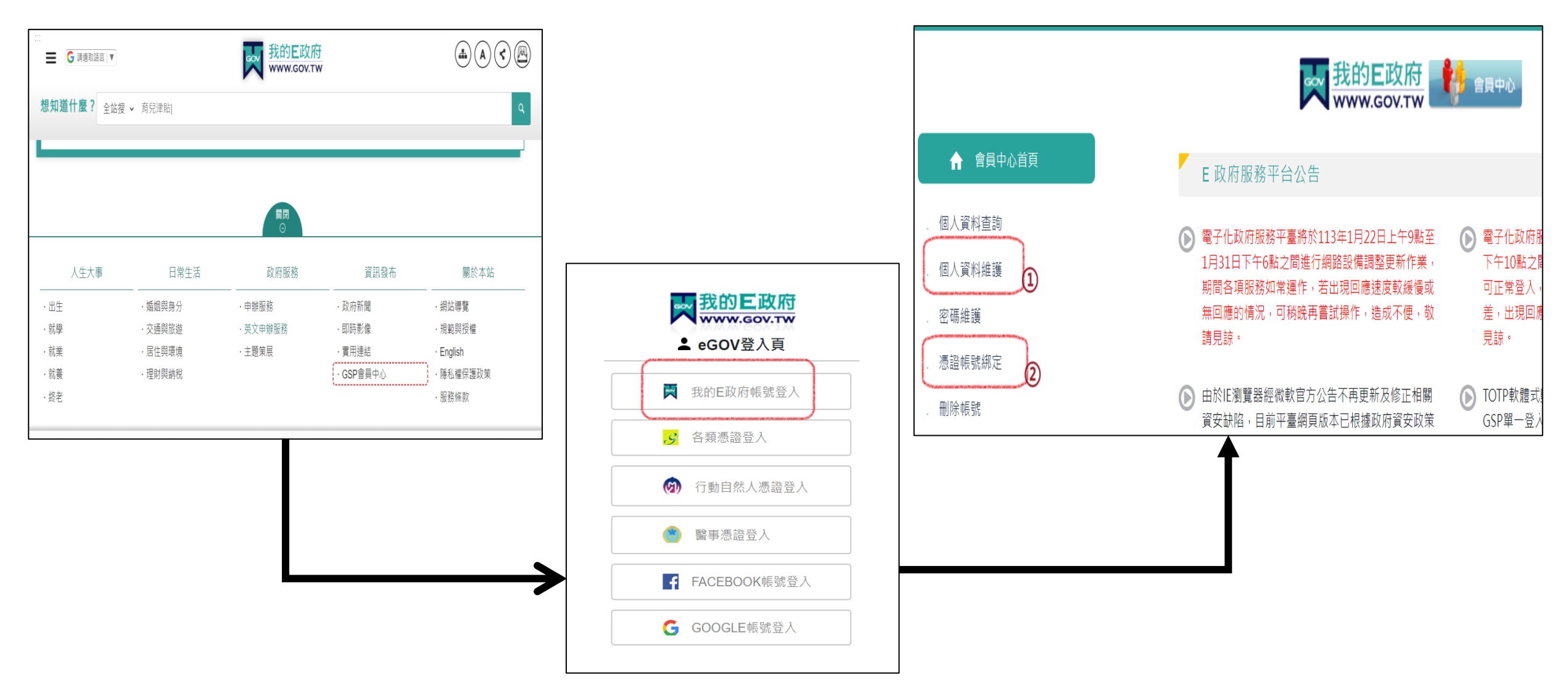

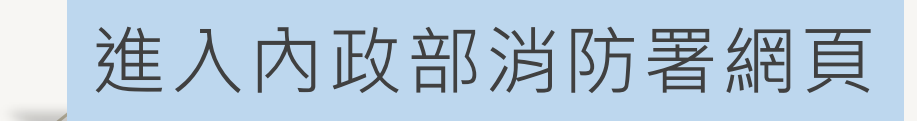

#### 首頁 > 便捷查詢 > 消防安全線上申辦系統 點選場所所在之直轄市或縣(市)

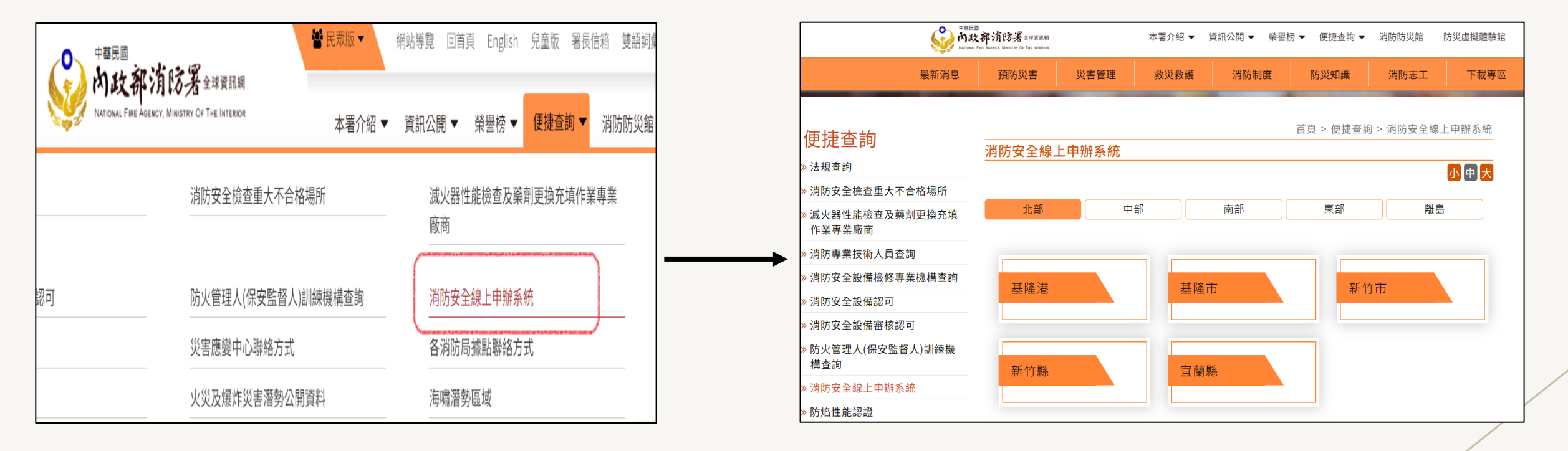

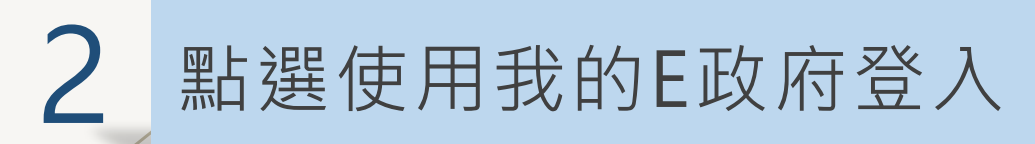

#### 請依規定以自然人憑證插入讀卡機後輸入其PIN碼(憑證密碼) 後,按"<mark>登入</mark>"按鈕

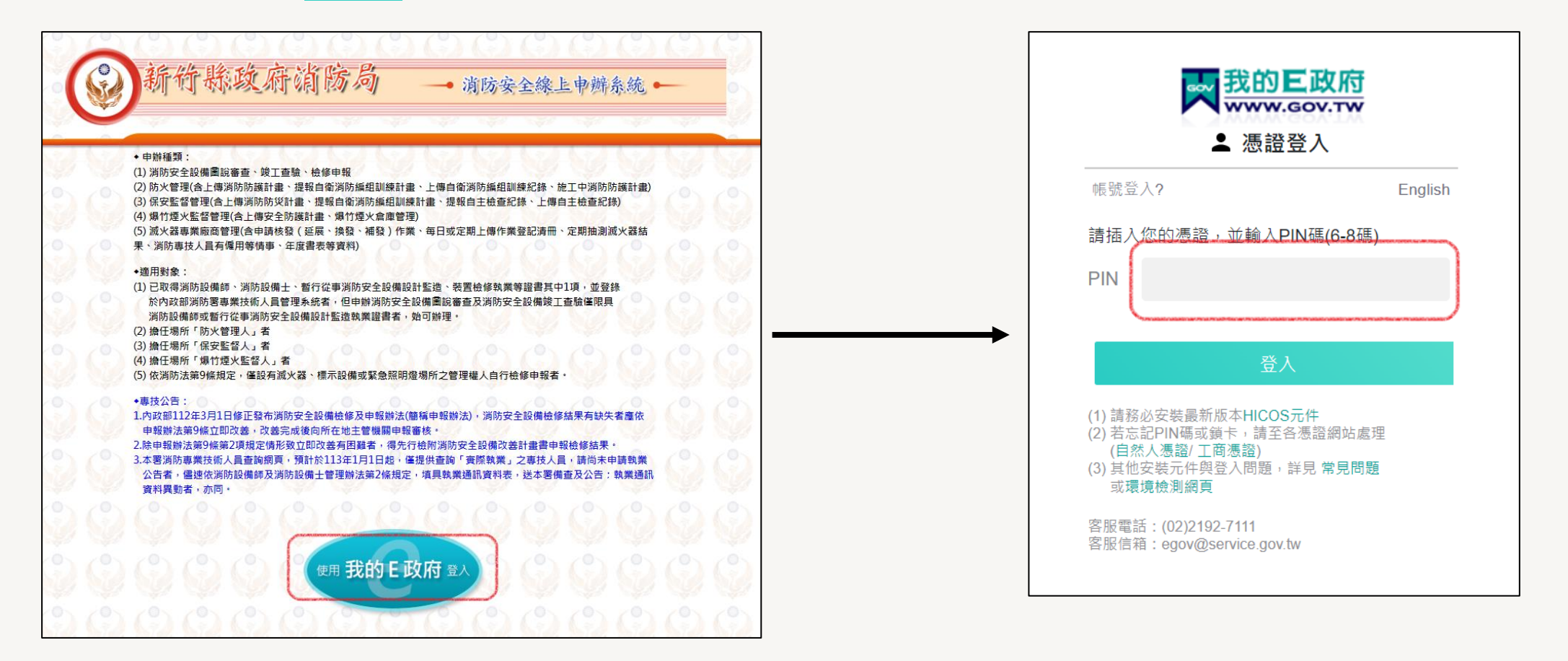

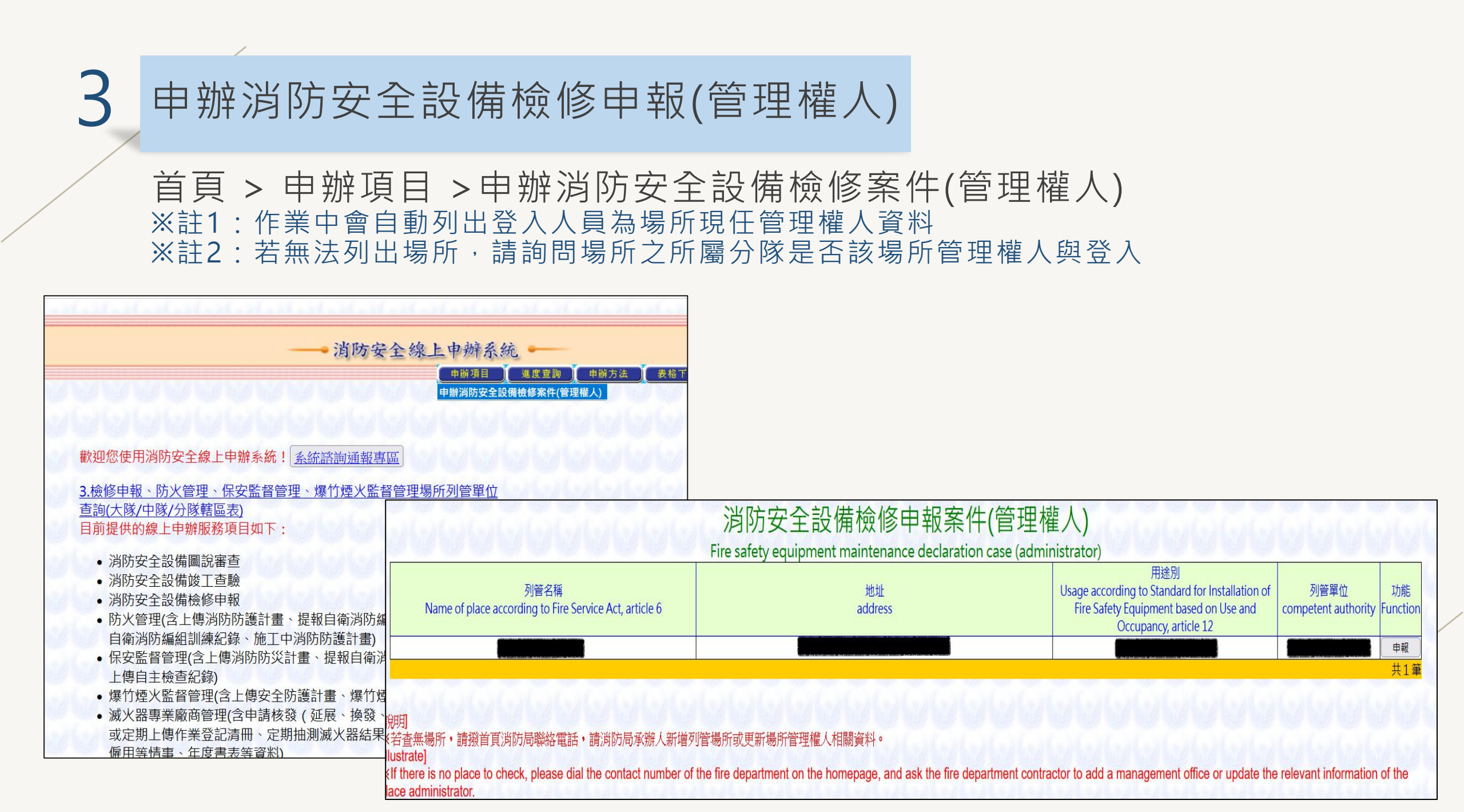

4

### 申辦消防安全設備檢修申報(管理權人)

一、有"<sup>\*</sup>"欄位為必填項目,請務必填寫,包含:
管理管權人(姓名、身份證字號、出生地、出生日)
通訊處(縣市、鄉鎮市區)
戶籍地(縣市、鄉鎮市區)
申報場所概要(場所名稱、所屬單位、地址(縣市、鄉鎮市區)
使用執照字號
樓地板面積合計
聯絡人資料(姓名、連絡電話、電子郵件)
檢修申報內容(申報日期、年度、本次檢查日期)

二、填寫相關案件資料後,按下"新增存檔"案鈕,則完 成案件基本資料登打操作

#### 消防安全設備檢修申報線上申辦(管理權人) Online declaration of fire safety equipment maintenance declaration (management right holder) 姓名 身分證字號 Name<sup>+</sup> ID number 出生地 出生日 place of birth birthday <sup>1</sup> 0 之室 街、路段 門牌號 地區或其它 管通訊處 縣市 鄉鎮市區 村里 neighborhood lane Alley County \* Township <sup>1</sup> village street Number floor - room other 權 帮 d d d d d d d d d r es d d r es d d r ess Ö 門牌號 地區或其它 縣市 鄉鎮市區 街、路段 巷 弄 之室 樌 戶籍地 County neighborhood lane Alley Township <sup>1</sup> village street Number floor - room other Residence 家中電話 公司電話 Office phone home phone 場所名稱 列管單位 Managed unit place name 街、路段 門牌號 地區或其它 縣市 鄉鎮市區 村里 之室 弄 地址 lane Alley Number floor County Township <sup>1</sup> village neighborhood street room other address 建瓴频增

## 申辦消防安全設備檢修申報(管理權人)

<u>一次</u> <u>Uplo</u> 分類\_

<u>Uploa</u> 檢修印 Maint

Date

、有"\*"欄位為必填項目,請務必填寫,包含:
管理管權人(姓名、身份證字號、出生地、出生日)
通訊處(縣市、鄉鎮市區)
戶籍地(縣市、鄉鎮市區)
申報場所概要(場所名稱、所屬單位、地址(縣市、鄉鎮市區)
使用執照字號
樓地板面積合計
聯絡人資料(姓名、連絡電話、電子郵件)
檢修申報內容(申報日期、年度、本次檢查日期)

二、填寫相關案件資料後,按下"新增存檔"案鈕,則完 成案件基本資料登打操作

三、選擇需上傳之檢附資料壓縮檔

四、按下完成申請即完成檢修申報

|                                                                                                  | 姓名<br>Name *                                          |               | Inline declar           | ation of fire | e safety equipn                                      | nent maintenar<br>身分證字號<br>ID number | nce declar         | ration (r                             | nanagemei     | nt right h                            | nolder)  |            |               |  |  |
|--------------------------------------------------------------------------------------------------|-------------------------------------------------------|---------------|-------------------------|---------------|------------------------------------------------------|--------------------------------------|--------------------|---------------------------------------|---------------|---------------------------------------|----------|------------|---------------|--|--|
| 鄉鎮市區)                                                                                            | 出生地<br>place of birth                                 |               |                         | v             | 出生日<br>birthday*                                     |                                      |                    |                                       |               |                                       |          |            |               |  |  |
|                                                                                                  | C<br>一通訊處<br>權 saddress<br>人                          | 縣市<br>County★ | 鄉鎮市區<br>Township *      | 村里<br>village | 鄰<br>neighborhood                                    | 街、路段<br>street                       | 巷<br>lane          | 弄<br>Alley                            | 門牌號<br>Number | 樓<br>floor                            | Ż<br>- r | 室 地<br>oom | 區或其它<br>other |  |  |
| 『紊鈕,則完                                                                                           | 户籍地<br>Residence                                      | 縣市<br>County★ | 鄉鎮市區<br>Township *      | 村里<br>village | 鄰<br>neighborhood                                    | 街、路段<br>street                       | 巷<br>lane          | 弄<br>Alley                            | 門牌號<br>Number | 樓<br>floor                            | Ż<br>- r | 室 地<br>oom | 區或其它<br>other |  |  |
|                                                                                                  | 家中電話<br>home phone<br>場所名稱<br>place name <sup>3</sup> |               |                         |               | 公司電話<br>Office phone<br>列管單位<br>Managed unit *       |                                      |                    |                                       |               | · · · · · · · · · · · · · · · · · · · |          |            |               |  |  |
|                                                                                                  | 地址<br>address                                         | 縣市<br>County★ | 鄉鎮市區<br>Township *      | 村里<br>village | 鄭<br>neighborhood                                    | 街、路段<br>street                       | 巷<br>lane          | 弄<br>Alley                            | 門牌號<br>Number | 樓<br>floor                            | Ż<br>- r | 室地<br>oom  | 區或其它<br>other |  |  |
| <u>-傳檢附資料</u><br>d all data according to Regulati<br>-傳檢附資料<br>d classified data according to Re | ons for Inspections for Ir                            | on and Decla  | aration of<br>d Declara | Fire Safe     | ty Equipme                                           | ent, article 9                       | )(單個權<br>article 9 | 案上傳                                   | 專容量限制         | 引為201                                 | MB)      |            |               |  |  |
| 報內容<br>enance declaration content                                                                |                                                       |               |                         |               |                                                      |                                      |                    |                                       |               |                                       |          |            |               |  |  |
| 中取口别<br>claration date *                                                                         |                                                       |               |                         |               | 中度<br>year *                                         |                                      |                    | · · · · · · · · · · · · · · · · · · · |               |                                       |          |            |               |  |  |
| 前次檢查日期<br>e of last inspection<br>fire department                                                | ~                                                     |               |                         |               | 本次檢查日期<br>Date of inspection of fire<br>department * |                                      |                    |                                       |               |                                       |          |            |               |  |  |
|                                                                                                  |                                                       | 刪除<br>delete  | 修改存檔<br>save            | 完成申請<br>send  | 回上層<br>back                                          |                                      | 1.                 |                                       |               |                                       |          |            |               |  |  |

消防安全設備檢修申報線上申辦(管理權人)